# AMPを使用したESAで「The File Reputation service is not reachable」エラーが表示される

### 内容

<u>概要</u>

<u>AMPに対して受信した「The File Reputation service is not reachable」エラーの修正</u> <u>トラブルシュート</u> 関連情報

#### 概要

このドキュメントでは、Advanced Malware Protection(AMP)が有効になっているCisco Eメールセ キュリティアプライアンス(ESA)に起因するアラートについて説明します。ESAでは、ファイル レピュテーションのポート32137または443を介してサービスが通信できません。

## AMPに対して受信した「The File Reputation service is not reachable」エラーの修正

AMPは、AsyncOSバージョン8.5.5のESAでEメールセキュリティ用にリリースされました。 ESAでAMPのライセンスを取得して有効にすると、管理者は次のメッセージを受信します。

The Warning message is:

The File Reputation service is not reachable.

Last message occurred 2 times between Tue Jul 26 10:17:15 2015 and Tue Jul 26 10:18:16 2016.

Version: 12.5.0-066 Serial Number: 123A82F6780XXX9E1E10-XXX5DBEFCXXX Timestamp: 07 Oct 2019 14:25:13 -0400 AMPサービスは有効になっていても、ファイルレピュテーションのポート32137を介してネット ワーク上で通信しない可能性があります。

この場合、ESA管理者はファイルレピュテーションをポート443経由で通信するように選択できます。

これを行うには、CLIから**ampconfig > advanced**を実行し、[Do you want to enable SSL communication (port 443) for file reputation?] に[Y] が選択されていることを確認します。[N]>:

(Cluster example.com)> **ampconfig** 

Choose the operation you want to perform:

- SETUP - Configure Advanced-Malware protection service.

- ADVANCED - Set values for AMP parameters (Advanced configuration).

- SETGROUP - Add this appliance to the group of appliances that can share File Analysis reporting details.

- CACHESETTINGS - Configure the cache settings for AMP.

| - CLUSTERSET - Set now advanced ma<br>- CLUSTERSHOW - Display how advance<br>[]> advanced                                                                                                    | alware protection<br>ced malware prote                          | ction is configured in a cluster.                                     |
|----------------------------------------------------------------------------------------------------|-----------------------------------------------------------------|-----------------------------------------------------------------------|
| Enter cloud query timeout?<br>[15]>                                                                                                    |                                                                 |                                                                       |
| Choose a file reputation server:<br>1. AMERICAS (cloud-sa.amp.cisco.co<br>2. AMERICAS(Legacy) (cloud-sa.amp.<br>3. EUROPE (cloud-sa.eu.amp.cisco.co<br>4. APJC (cloud-sa.apjc.amp.cisco.co<br>5. Private reputation cloud<br>[1]> | om)<br>sourcefire.com)<br>com)<br>com)                          |                                                                       |
| Do you want use the recommended ar                                                                                                    | alysis threshold                                                | from cloud service? [Y]>                                              |
| Enter heartbeat interval?<br>[15]>                                                                                                    |                                                                 |                                                                       |
| Do you want to enable SSL communic                                                                                                    | cation (port 443)                                               | for file reputation? [N]> $\mathbf{Y}$                                |
| Proxy server detail:<br>Server :<br>Port :<br>User :                                                                                                    |                                                                 |                                                                       |
| Do you want to change proxy detail                                                                                                    | [N]>                                                            |                                                                       |
| Do you want to suppress the verdic<br>recipient? [N]>                                                                                                    | et update alerts                                                | for all messages that are not delivered to the                        |
| Choose a file analysis server:<br>1. AMERICAS (https://panacea.threat<br>2. EUROPE (https://panacea.threat<br>3. Private analysis cloud<br>[1]><br>GUIを使用する場合は、[Security<br>Settings] > [Advanced] (ドロップ<br>うにオンになっていることを確認       | atgrid.com)<br>grid.eu)<br>Services] > [File<br>ダウン)の順に<br>します。 | Reputation and Analysis] > [Edit Global<br>選択し、[Use SSL] チェックボックスが次のよ |
| SSL Communication for Ello Deputation                                                                                                    |                                                                 |                                                                       |
| sse communication for rife Reputation:                                                                                                    | Use SSL (Port 44                                                | 3)                                                                    |
|                                                                                                    | Tunnel Proxy (Optio                                             | nal):                                                                 |
|                                                                                                    | Username:                                                       |                                                                       |
|                                                                                                    | Password:                                                       | Ð                                                                     |

Relax Certificate Validation for Tunnel Proxy

 $\odot$ 

設定に対するすべての変更をコミットします。

最後に、現在のAMPログを確認して、サービスと接続の成功または失敗を確認します。これは、 tail ampを使用してCLIから実行できます。

ampconfig > advancedに変更を加える前は、AMPログに次のように記録されていました。

Retype Password:

Mon Jan 26 10:11:16 2015 Warning: amp The File Reputation service in the cloud is unreachable. Mon Jan 26 10:12:15 2015 Warning: amp The File Reputation service in the cloud is unreachable. Mon Jan 26 10:13:15 2015 Warning: amp The File Reputation service in the cloud is unreachable.

ampconfig > advancedに変更を加えると、AMPログに次のように表示されます。

Mon Jan 26 10:19:19 2015 Info: amp stunnel process started pid [3725]
Mon Jan 26 10:19:22 2015 Info: amp The File Reputation service in the cloud
is reachable.
Mon Jan 26 10:19:22 2015 Info: amp File reputation service initialized
successfully
Mon Jan 26 10:19:22 2015 Info: amp File Analysis service initialized
successfully
Mon Jan 26 10:19:23 2015 Info: amp The File Analysis server is reachable
Mon Jan 26 10:20:24 2015 Info: amp File reputation query initiating. File Name =
'amp\_watchdog.txt', MID = 0, File Size = 12 bytes, File Type = text/plain
Mon Jan 26 10:20:24 2015 Info: amp Response received for file reputation query
from Cloud. File Name = 'amp\_watchdog.txt', MID = 0, Disposition = file unknown,
Malware = None, Reputation Score = 0, sha256 = a5f28f1fed7c2fe88bcdf403710098977
fal2c32d13bfbd78bbe27e95b245f82, upload\_action = 1

前の例に示したamp\_watchdog.txtファイルは10分ごとに実行され、AMPログで追跡されます。こ のファイルは、AMPのキープアライブの一部です。

ファイルレピュテーションとファイル分析のファイルタイプが設定されたメッセージに対する AMPログの通常のクエリーは、次のようになります。

Wed Jan 14 15:33:01 2015 Info: File reputation query initiating. File Name =
'securedoc\_20150112T114401.html', MID = 703, File Size = 108769 bytes, File
Type = text/html
Wed Jan 14 15:33:02 2015 Info: Response received for file reputation query from
Cloud. File Name = 'securedoc\_20150112T114401.html', MID = 703, Disposition = file
unknown, Malware = None, Reputation Score = 0, sha256 = clafd8efe4eeb4e04551a8a0f5
533d80d4bec0205553465e997f9c672983346f, upload\_action = 1

このログ情報を使用して、管理者はメールログのメッセージID(MID)を関連付けることができます 。

### トラブルシュート

1 .

ファイアウォールとネットワークの設定を見直して、次のSSL通信が開いていることを確認しま す。

| ポート   | プロト<br>コル | ィン<br>/アウ<br>ト | [hostname]                                                                                                    | 説明                                    |
|-------|-----------|----------------|----------------------------------------------------------------------------------------------------|---------------------------------------|
| 443   | TCP       | アウト            | [セキュリティサービス(Security Services)]>[ファイルレピ<br>ュテーションと分析(File Reputation and Analysis)]の[詳細<br>(Advanced)]セクションで設定します。          | ファイル分析のため(<br>ウドサービスへのア?<br>。         |
| 32137 | TCP       | アウ<br>ト        | [Security Services] > [File Reputation and Analysis]、<br>[Advanced]セクション、[Advanced]セクション、[Cloud<br>Server Pool]パラメータで設定します。 | ファイルレピュテー<br>を取得するためのクラ<br>サービスへのアクセン |

アプライアンスがAMPサービス、ファイルレピュテーション、およびファイル分析に正常に到達 できることを確認するために、Telnetを介して443を介してESAからクラウドサービスへの基本的 な接続をテストできます。

注:ファイルレピュテーションとファイル分析のアドレスは、CLIでampconfig > advancedを使用して設定するか、GUIからSecurity Services > File Reputation and Analysis > Edit Global Settings > Advanced(ドロップダウン)を使用して設定します。

注:ESAとファイルレピュテーションサーバの間でトンネルプロキシを使用する場合、トン ネルプロキシの証明書検証をリラックスするオプションを有効にする必要がある場合があり ます。このオプションは、トンネルプロキシサーバの証明書がESAによって信頼されるルー ト機関によって署名されていない場合に、標準の証明書検証をスキップするために提供され ます。たとえば、信頼できる内部トンネルプロキシサーバで自己署名証明書を使用する場合 は、このオプションを選択します。

ファイルレピュテーションの例:

```
10.0.0-125.local> telnet cloud-sa.amp.sourcefire.com 443

Trying 23.21.199.158...

Connected to ec2-23-21-199-158.compute-1.amazonaws.com.

Escape character is '^]'.

^]

telnet> quit

Connection closed.

ファイル分析の例:
```

10.0.0-125.local> telnet panacea.threatgrid.com 443 Trying 69.55.5.244... Connected to 69.55.5.244. Escape character is '^]'. ^] telnet> quit Connection closed. ESAがファイルレピュテーションサーバにTelnet接続でき、接続を復号化するアップストリーム プロキシがない場合は、アプライアンスをThreat Gridに再登録する必要があります。ESA CLIに は隠しコマンドがあります。

10.0.0-125.local> diagnostic

- Choose the operation you want to perform:
- RAID Disk Verify Utility.
- DISK\_USAGE Check Disk Usage.
- NETWORK Network Utilities.
- REPORTING Reporting Utilities.
- TRACKING Tracking Utilities.
- RELOAD Reset configuration to the initial manufacturer values.
- SERVICES Service Utilities.
- []> ampregister

AMP registration initiated.

### 関連情報

- ESA の Advanced Malware Protection (AMP)のテスト
- <u>ESAユーザガイド</u>
- ESA に関する FAQ:メッセージ ID(MID)、インジェクション接続 ID(ICID)、または送 信接続 ID(DCID)とは何ですか。
- ESA でメール ログを検索して表示するにはどうしますか。
- <u>テクニカル サポートとドキュメント Cisco Systems</u>

翻訳について

シスコは世界中のユーザにそれぞれの言語でサポート コンテンツを提供するために、機械と人に よる翻訳を組み合わせて、本ドキュメントを翻訳しています。ただし、最高度の機械翻訳であっ ても、専門家による翻訳のような正確性は確保されません。シスコは、これら翻訳の正確性につ いて法的責任を負いません。原典である英語版(リンクからアクセス可能)もあわせて参照する ことを推奨します。